# 인터넷 가입 셀러 운영 가이드

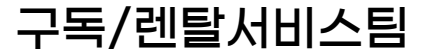

# G마켓,옥션 입점 전 안내사항

#### 1. 카테고리 매니저 소개

| 담당자                             |                                      |  |  |  |
|---------------------------------|--------------------------------------|--|--|--|
| 김정남 매니저                         | 홍재원 매니저                              |  |  |  |
| [이메일]jeongkim@gmarket.com       | [0I메일] <u>hongjaewon@gmarket.com</u> |  |  |  |
| [네이트온] <u>alpha-22@nate.com</u> | [네이트온] <u>hongjaewon@gmarket.com</u> |  |  |  |

2. 인터넷가입 카테고리 운영 유의사항

- 권한 신청: 렌탈 권한신청서 양식을 작성하여, 담당자에게 메일로 전달, 승인 처리 후 상품등록이 가능합니다.
- 상품페이지 내에 셀러 연락처를 기재하여 전화 주문을 유도하는 판매방식은 불가합니다. (카테고리 정책 위반)
- 계약 후 주문 취소를 유도하는 행위도 불가합니다. (취소 시 수수료 환불 불가)
- 1개 ID로 복수 브랜드 운영은 불가합니다. ID당 1개의 브랜드 상품만 운영 가능합니다.
- 운영 유의사항을 지키지 않을 시 판매 중단 및 판매권한 회수 등 제재를 받으실 수 있습니다.
- 3. 인터넷가입 카테고리 수수료 안내
- 계약여부와 상관없이 상담신청건당 수수료가 부과됩니다 (판매예치금 차감)
- 사이트별 수수료
  - ✓ 지마켓 2.0 : 1개윌 렌탈료 X 50%/건 (정률)
  - ✓ 옥션 2.0 : 17,000원/건 (정액)
- 판매예치금 부족시 상담신청이 제한됩니다

# G마켓,옥션 입점 신청서 작성 방법

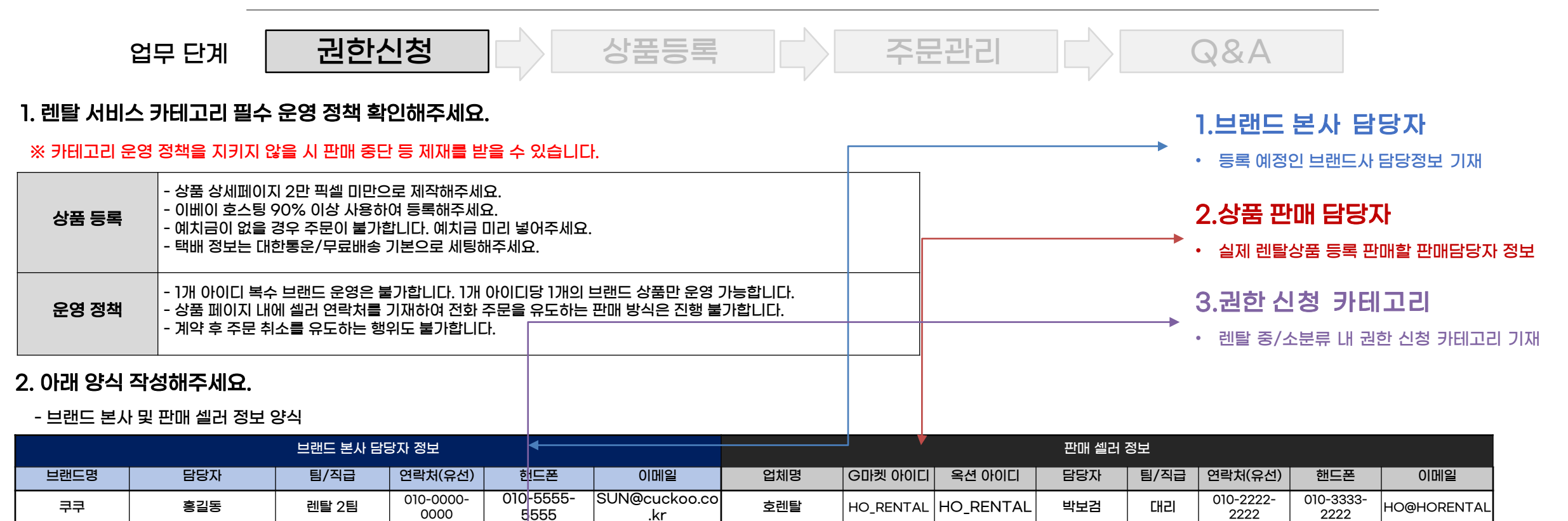

#### 3. 상품 등록 권한이 필요한 카테고리 표시해주세요.

- 카테고리 전체 소분류 중 상품 등록 권한이 필요한 카테고리에 G마켓/옥션 아이디를 기입해주세요.

- 소분류별 카테고리 권한이 부여되며, 권한을 받지 못한 카테고리는 상품 등록이 불가합니다.

| G마켓  |        |          |  |  |
|------|--------|----------|--|--|
| 중분류명 | 소분류명   | 필요 권한 표시 |  |  |
|      | LG전자   |          |  |  |
|      | SK매직   |          |  |  |
|      | 청호나이스  |          |  |  |
|      | 코웨이    |          |  |  |
|      | 쿠쿠     |          |  |  |
| 성수기  | 현대렌탈케어 |          |  |  |
| 녠끹   | 웰스     |          |  |  |

|           | 옥션     |          |  |  |
|-----------|--------|----------|--|--|
| 중분류명      | 소분류명   | 필요 권한 표시 |  |  |
|           | LG전자   |          |  |  |
|           | SK매직   |          |  |  |
|           | 청호나이스  |          |  |  |
| 정수기<br>렌탈 | 코웨이    |          |  |  |
|           | 쿠쿠     |          |  |  |
|           | 현대렌탈케어 |          |  |  |
|           | 월스     |          |  |  |
|           |        |          |  |  |

### 상품2.0 등록하기(기본정보)

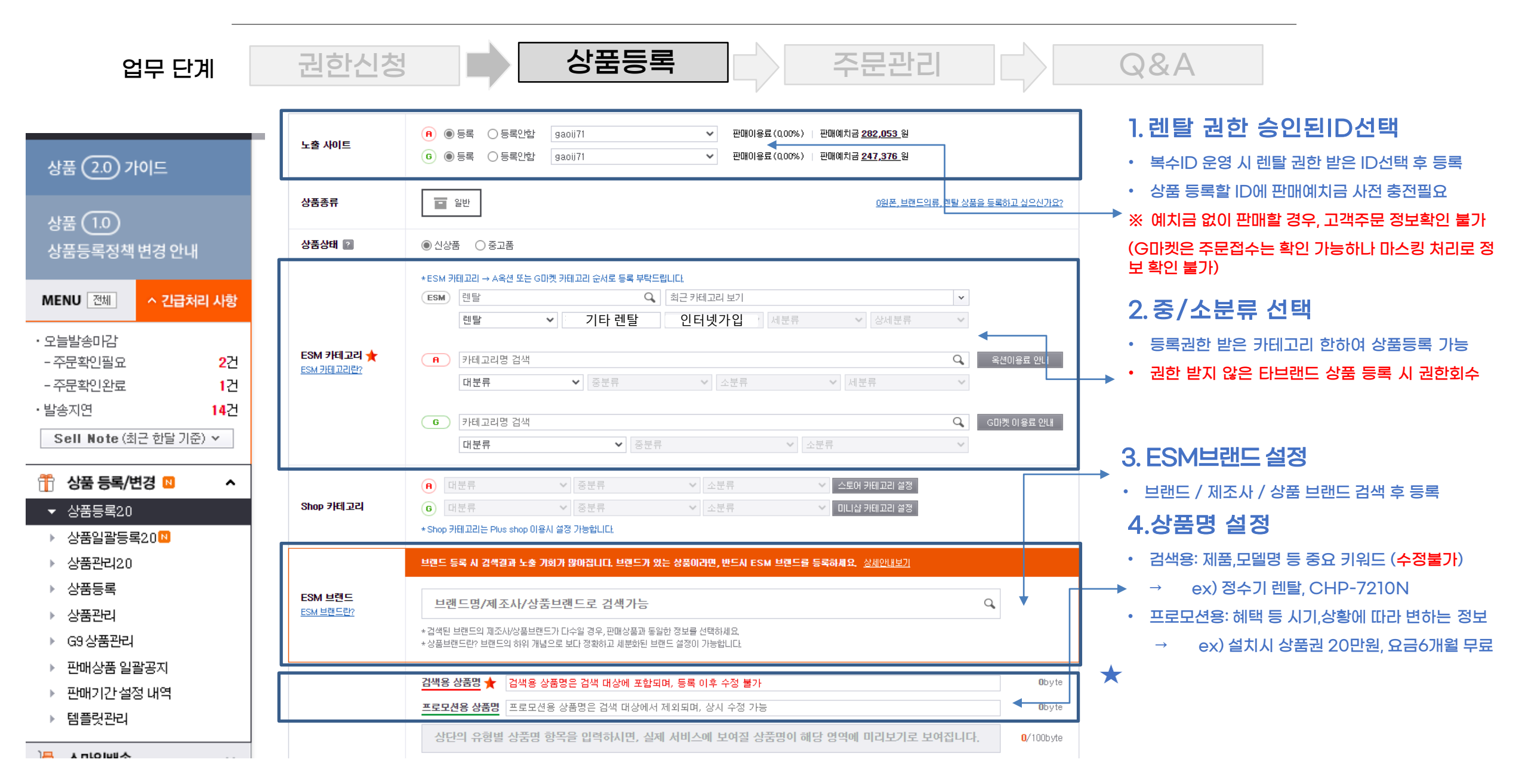

### 상품2.0 등록하기(기본정보)

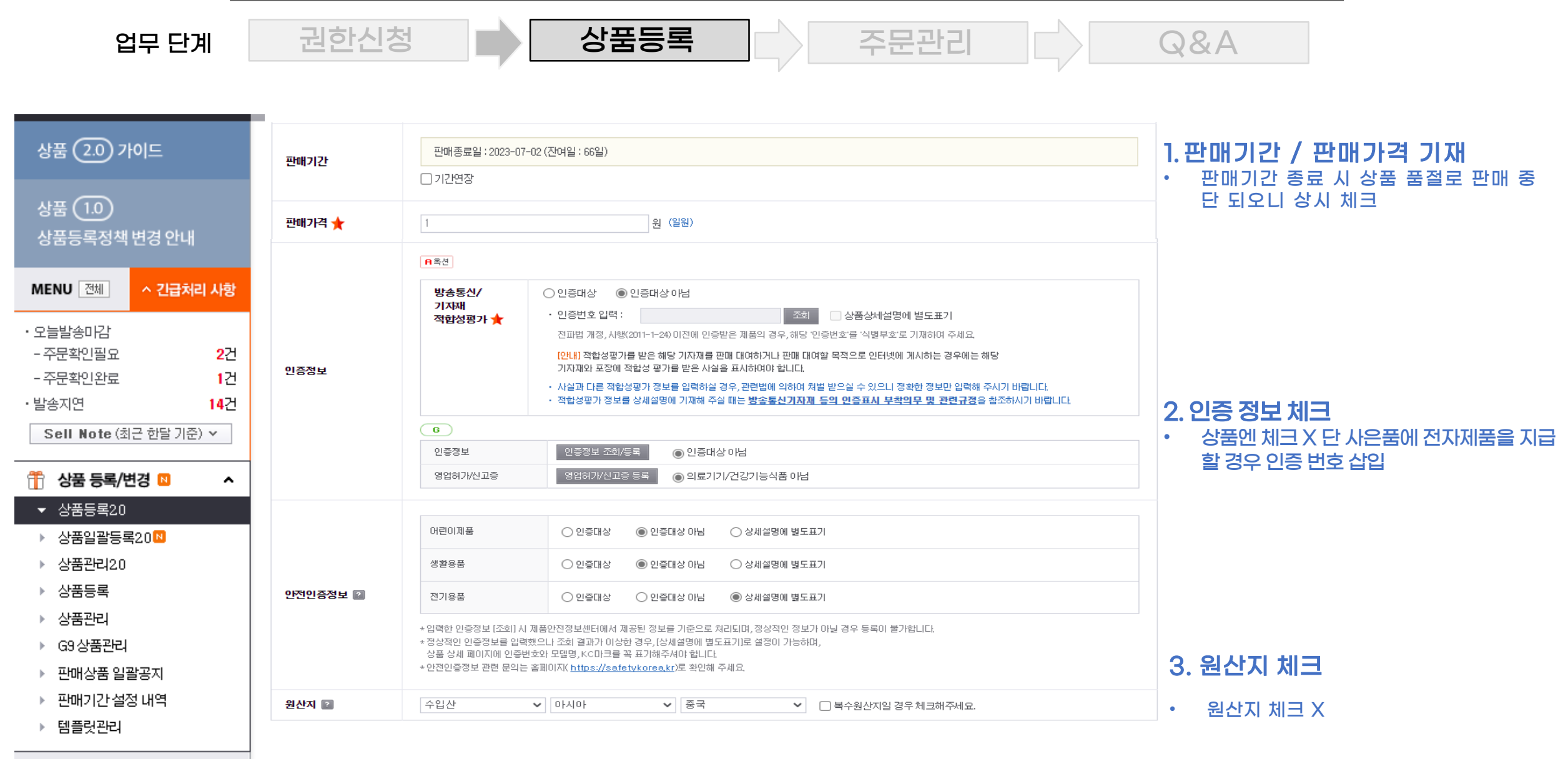

### 상품2.0 등록하기(노출정보)

일문 ESM Editor

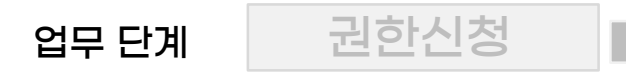

국문 🛨

🕝 다국어 🖬

상품상세설명 🛨

ESM Editor로 수정

상세설명공유 👔 💿미사용

영문 ESM Editor

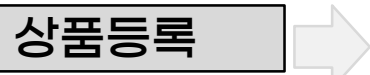

HTML

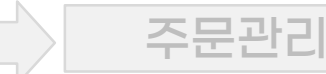

HTML

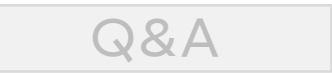

#### ▶1.렌탈 상품 등록가이드 준수

- ESM editor OR HTML 수정 으로 상세 페이지 삽입 가능
- 상품등록 템플릿 가이드 활용하여 정보입력 필수
- 생성된 상품페이지는 다른 상품 및 다른 온라인몰
- 에서도 활용 가능
- 상품 정보고시 내용 삽입 필수

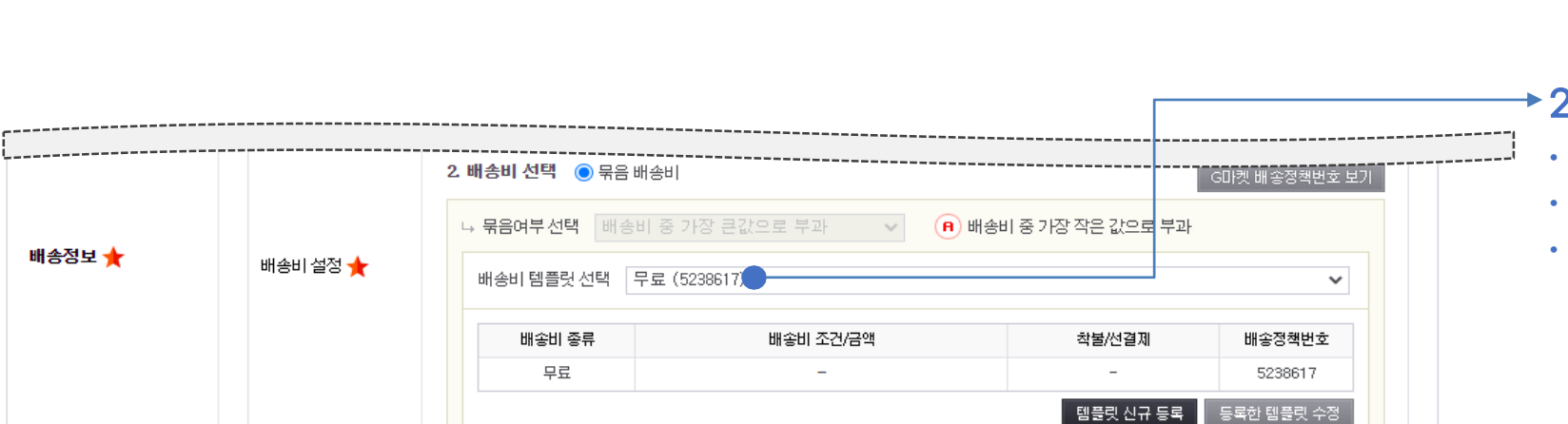

HTML로 수정

- 이사용

HTML

중문

ESM Editor

 ▶ 2.배송비 설정
• 경로: 2. 배송비 선택 > 묶음배송비
• 배송비 종류 "무료"설정 필수
• 배송사 중 '자체배송' 선택 시 배송비 무료적용 불가, 자체배송 외 배송사 옵션 설정 추천
(참고. 위와 다른 설정한 경우 주문실패 오류 발생할 수 있습니다.)

# 상품2.0 등록하기(추가정보)

| 업무 단계       | 권한신청                                                                                                    | 상품등록                         | 주문관리                     | Q&A        |                                   |
|-------------|----------------------------------------------------------------------------------------------------|------------------------------|--------------------------|------------|-----------------------------------|
| 기본정보        | 노출정보 추기정보                                                                                                    | 고객혜택/광고                      | 수정하기                     |            |                                   |
| 판매자관리코드     | (0/100)                                                                                                    |                              |                          |            |                                   |
| 단위별가격       | 당 0<br>* 상품의 단위 당 가격을 표기합니다.(예 : 1kg당 100원)<br>* 카테고리 (품목)볊 지식경제부 단위가격 표기기준에 따라 일관                                                                                                    | 원<br>성 있게 표기를 해주시기 바랍니다. 키테. | 고리(품목별)단위가격              |            |                                   |
| 유효일 ?       | 0 년 0 월 0 일                                                                                                    | 제조일자                         | 0 년 0 월 0 일              |            |                                   |
| 원재료성분       | 원재료성분 등록하기                                                                                                    |                              |                          |            |                                   |
| 청소년구매불가 👔   | ○ 예 ⊙ 아니요                                                                                                    | 부가세면세여부 👔                    | ⊙ 부가쎄 과세상품 ○ 부가쎄 면세상품    |            |                                   |
| 상품무게        | Ⅰ   □   ✓     ●   ◇품무게 항목은 해외에서 주문이 발생할 경우,해외 배송비 산정에 사용됩니다.     ●   무게가 입력되지 않은 상품은 G마켓이 설정한 카테고리별 무게로 해외배송비를 산장합니다.     ●   상품무게는 최대30Kg까지 설정 가능합니다.     ●   해외판매 활성화를 위해 정확한 무게를 입력해 주세요. |                              |                          |            |                                   |
| 해외판매여부 😰    | 🜀 🔲 해외판매를 진행하지 않겠습니다.                                                                                                    |                              |                          |            |                                   |
| 선물하기 상품     | G   ● 등록하겠습니다.   ● 등록하지 않겠습니다.     * G마켓 상품만 등록 가능합니다.   * 서울하기 가능 카테고리만 선물하기 상품으로 등록하여 노출할 수 있으며, 서비스 운영정책에 따라 선물하기 지원이 불가할 수 있습니다.                                                         |                              |                          |            |                                   |
| 가격비교 사이트    | 상품등록 여부 😰 💿 등록하겠습니다. 🔿 등록하지 않겠습니다.<br>* [등록하겠습니다]로 설정한 경우, 가격비교사이트를 통한 주문발생 시 판매가의 2%가 서비스 이용료로 부과됩니다.<br>쿠폰적용 여부 😰 🕜 적용해도 됩니다. * G마켓은 쿠폰적용여부 변경 불가                                          |                              | 1. 가격비교 사이트 / 부담 지원 할인 체 |            |                                   |
| 사이트 부담 지원할인 | G · ④ 적용해도 됩니다. · · · · · · · · · · · · · · · · · · ·                                                                                                    |                              |                          | 할인을 선택해도 최 | 중 중 지에는 미묘 제그 못 부<br>종 금액에 할인 미적용 |

# 대표이미지 및 상세페이지 등록 시 주의사항

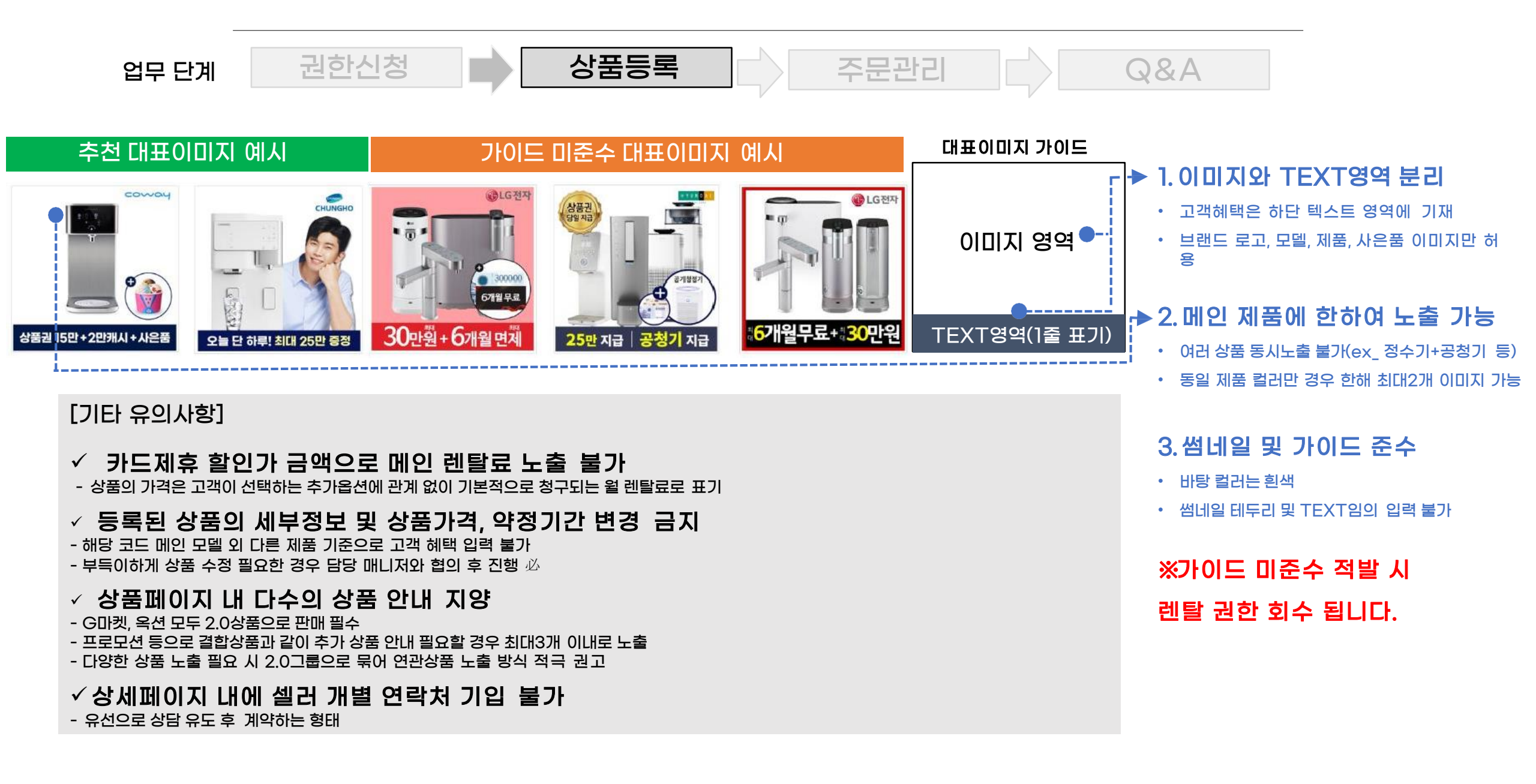

# 슈퍼딜 / 올킬 노출 시 대표이미지 주의사항

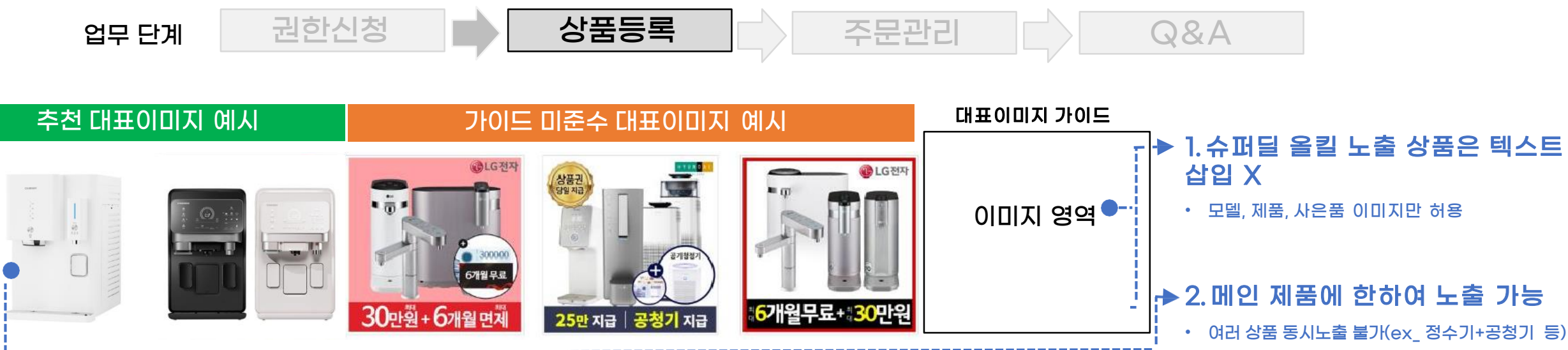

• 동일 제품 컬러만 경우 한해 최대2개 이미지 가능

#### 에시 슈퍼딜노출배너

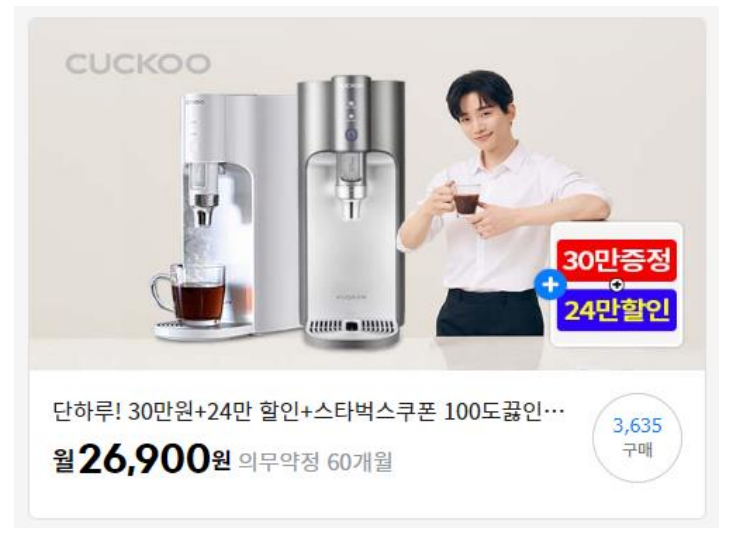

에시 욀 노출배너

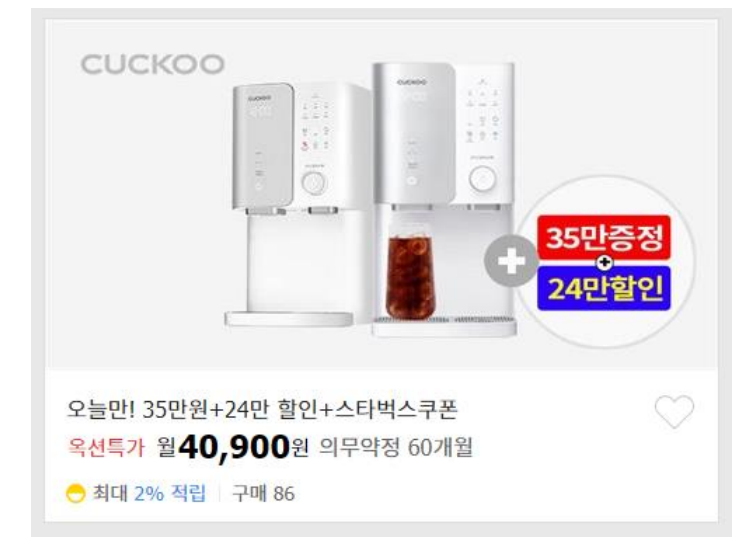

#### 3.썸네일 및 가이드 준수

- 올킬 / 슈퍼딜 가이드 준수 필요 시 이미 지 취합 후 담당 매니저에게 메일 회신 시 제작 요청 가능
- 썸네일 테두리 및 TEXT임의 입력 불가

※가이드 미준수 적발 시 렌탈 권한 회수 됩니다.

### 접수된 주문 확인(상품2.0)

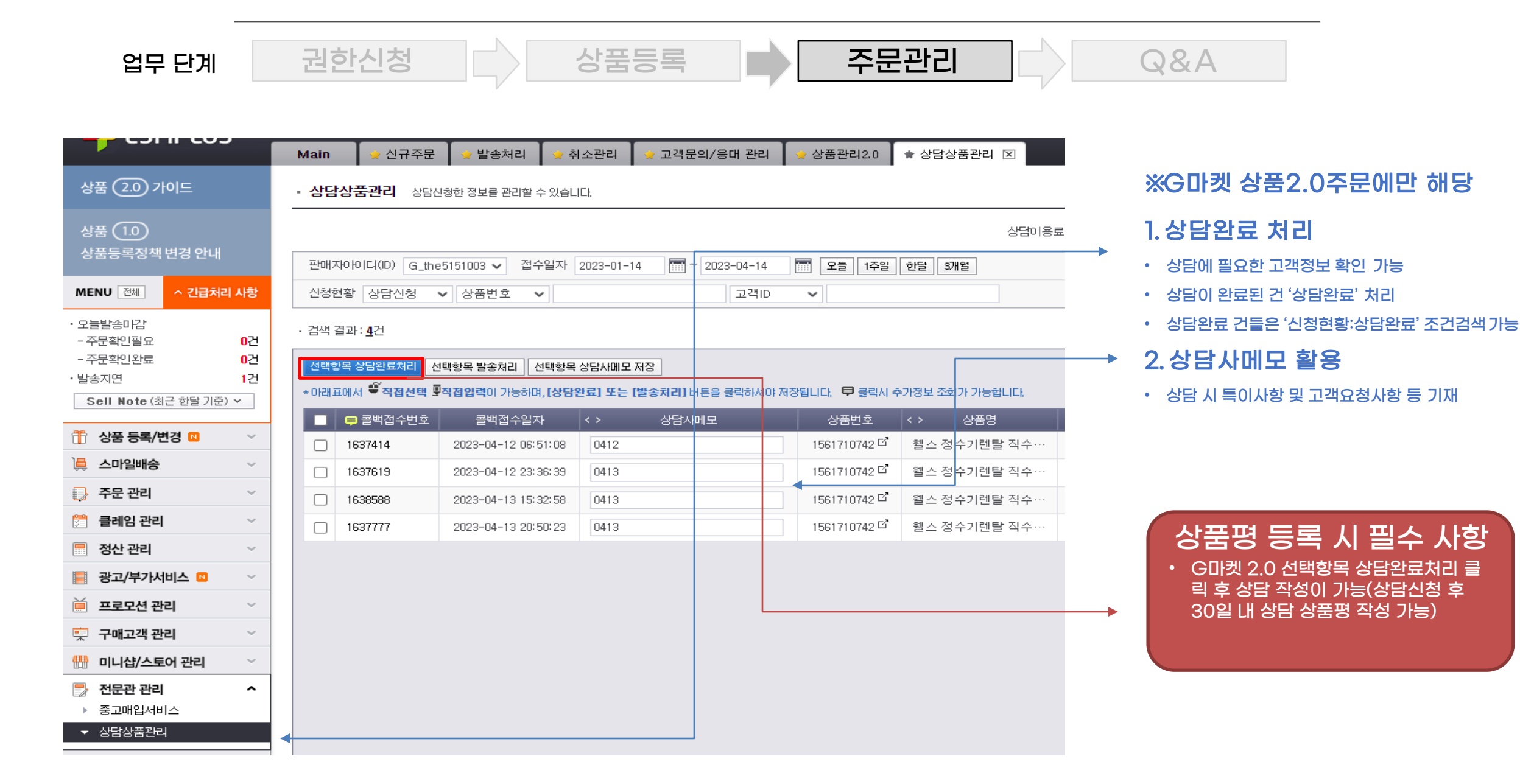

### 자주하는 질문

#### 업무 단계

권한신청

주문관리

Q&A

### Q1. 전화번호가 잘못되었거나, 안심번호 연결이 되지 않을 경우는 어떻게 해야 하나요?

상품등록

- A1. 안심번호는 선택사항이고, 기본 설정으로 원 번호로 제공되고 있습니다.

다만 연결이 안되는 안심번호나 신청자가 아닌 타인에게 잘못 연결된 번호가 있을 경우 홍재원(<u>hongjaewon@gmarket.com</u>)으로 상담 신청번호와 고객님 성함 / 고객 ID 메일 전달 주시면 연락 가능한 번호 확인 후 회신 드리고 있습니다.

### Q2. 옥션 상품등록을 했는데 주문이 들어오지 않아요

- A2. 판매예치금 잔액이 있는지 확인해 주세요. 판매예치금이 수수료 금액보다 적게 있으면 상담신청 불가 합니다. 판매예치금을 넉넉하게 충전해 주시기 바랍니다.

### Q3. 지마켓 상담신청고객의 전화번호가 \*\*\*로 표시 됩니다.

A3. 지마켓 상담시스템의 경우, 판매예치금이 부족하면, 고객 전화번호가 \*\*\*로 표기됩니다. 판매예치금을 충전하시면 수수료가 차감되고, 이후에 전화번호가 정상적으로
노출되게 됩니다. 판매예치금이 부족하지 않도록 항상 관리 부탁드립니다.

### Q4. G마켓과 옥션 시스템은 왜 다른가요?

 A4. 현재 G마켓은 렌탈 상담시스템이 적용되어 운영되고 있습니다. 이로 인해 G 마켓과 옥션 운영 시 활용하는 메뉴 및 기능에 조금의 차이는 있지만, 상담 건 확인하고 업무를 진행하는데 유사한 내용이 많아 상담진행에 특별한 어려움이 없을 것으로 생각됩니다 혹시 렌탈 판매 운영 중 어려움이나 궁금증이 있으실 경우 김정남(jeongkim@gmarket.com)/홍재원(hongjaewon@gmarket.com) 으로 문의 주시면 확인 후 답변 드리겠습니다

### Q5. 고객이 렌탈의사 철회 시 취소 및 환불은 어떻게 되나요?

- A5. 지마켓/옥션 렌탈은 설치여부와 관계 없이 주문접수 된 시점에 수수료가 차감됩니다.

따라서, 렌탈 의사를 철회하여, 주문 취소한 고객이 있더라도 수수료는 환불되지 않습니다.